## **Compass Conference Booking Guide**

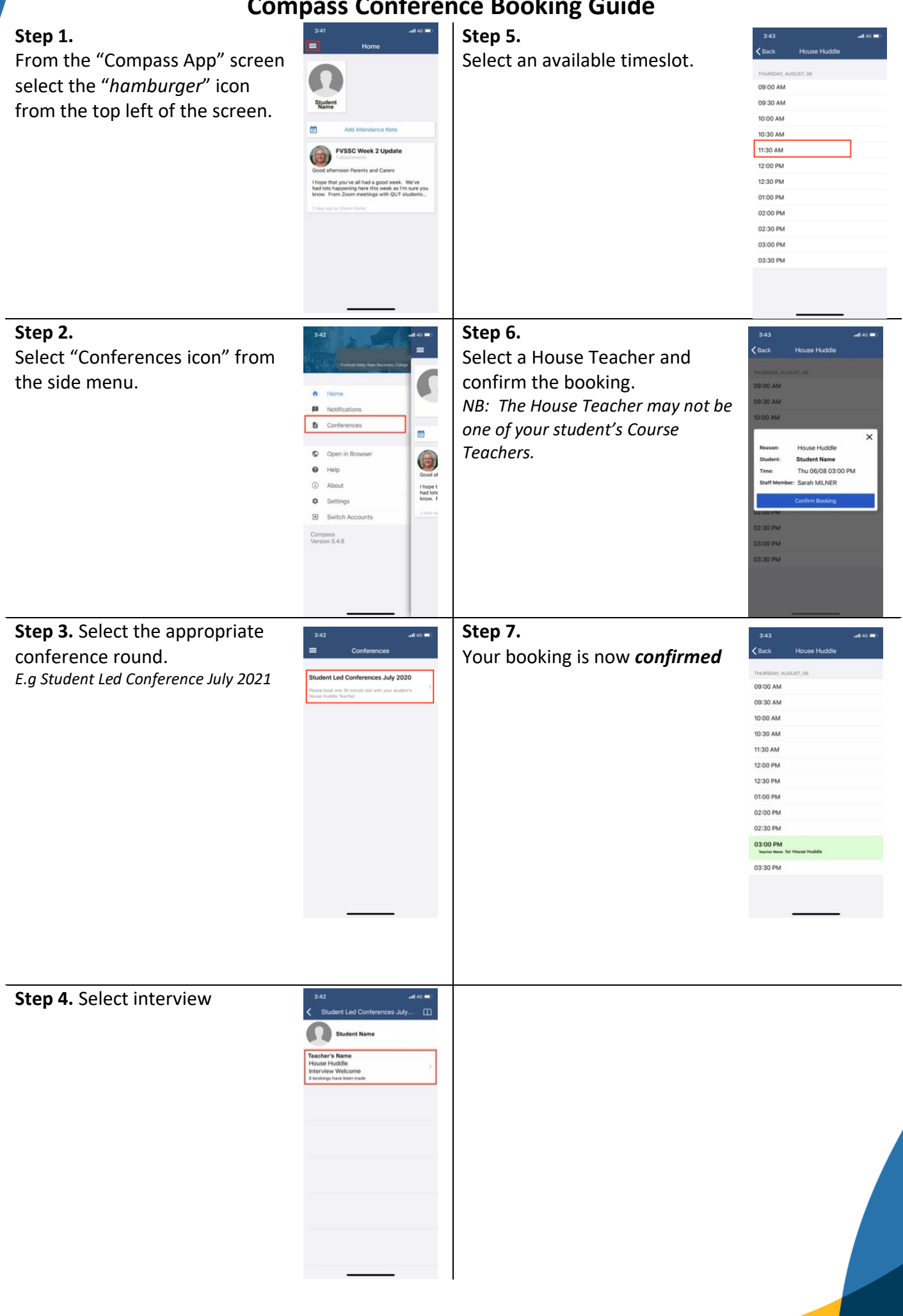